0

# LE B. A. BA DU RÉDACTEUR POUR SPIP EVA WEB 3

Version élève - rédacteu

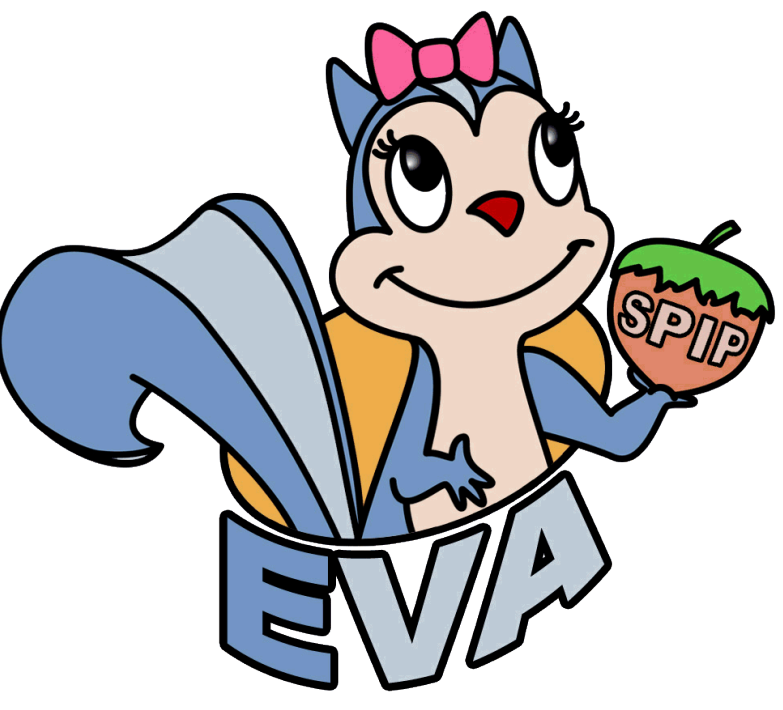

SPIP-Edu.edres74.net/eva

D'après le document de Michel LAURENT Animateur T.I.C.E. Annecy-Ouest http://www.tice.edres74.net

Gil THOMAS Directeur école élémentaire Albert Boccagny Cervens http://www.eccerven.edres74.ac-grenoble.fr

Le B.A.Ba du rédacteur pour Eva-web 3 du site de l'école Albert Boccagny

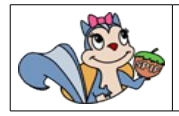

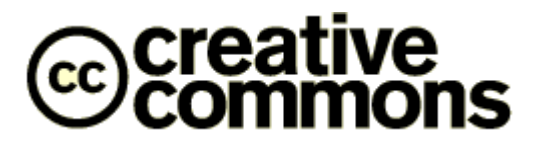

Paternité - Pas d'Utilisation Commerciale Partage des Conditions Initiales à l'Identique 2.0 France

Nom et prénom de l'auteur : Michel LAURENT adapté par Gil THOMAS URL d'origine du document : <u>http://www.tice.edres74.net/article.php3?id\_article=355</u>

## Vous êtes libres :

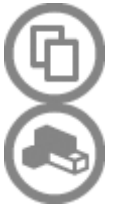

- de reproduire, distribuer et communiquer cette création au public

- de modifier cette création

### Selon les conditions suivantes :

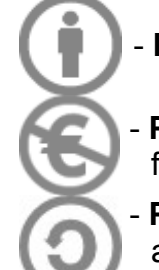

- Paternité. Vous devez citer le nom de l'auteur original.

**Pas d'Utilisation Commerciale.** Vous n'avez pas le droit d'utiliser cette création à des fins commerciales.

**Partage des Conditions Initiales à l'Identique.** Si vous modifiez, transformez ou adaptez cette création, vous n'avez le droit de distribuer la création qui en résulte que sous un contrat identique à celui-ci.

- À chaque réutilisation ou distribution, vous devez faire apparaître clairement aux autres les conditions contractuelles de mise à disposition de cette création.
- Chacune de ces conditions peut être levée si vous obtenez l'autorisation du titulaire des droits.

Ce qui précède n'affecte en rien vos droits en tant qu'utilisateur (exceptions au droit d'auteur : copies réservées à l'usage privé du copiste, courtes citations, parodie...)

Ceci est le Résumé Explicatif du Code Juridique. voir la version intégrale du contrat : <u>http://creativecommons.org/licenses/by-nc-sa/2.0/fr/legalcode</u>

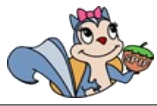

# COMMENT ACCÉDER À L'INTERFACE D'ÉDITION DU SITE INTERNET DE L'ÉCOLE ?

- 1. Lancez votre navigateur Internet (Internet Explorer, Mozilla, Firefox, Opéra, Safari...)
- Cliquez dans la barre d'adresse, effacez son contenu, puis saisissez l'U.R.L. du site internet de l'école : www.eccerven.edres74.ac-grenoble.fr, appuyez ensuite sur la touche [ENTRÉE] du clavier.

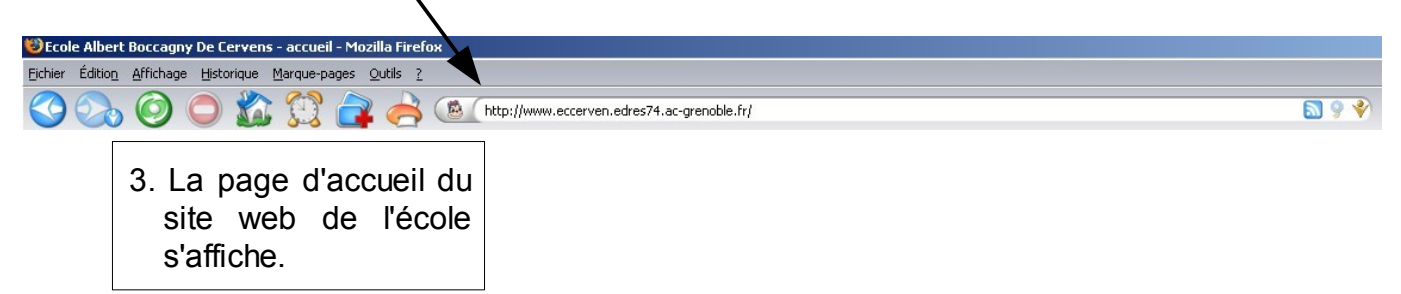

4 . Connectez-vous à l'espace **Accès restreint** avec votre login et votre mot de passe. Il vous permettra d'accéder à des rubriques invisibles pour un visiteur non identifié.

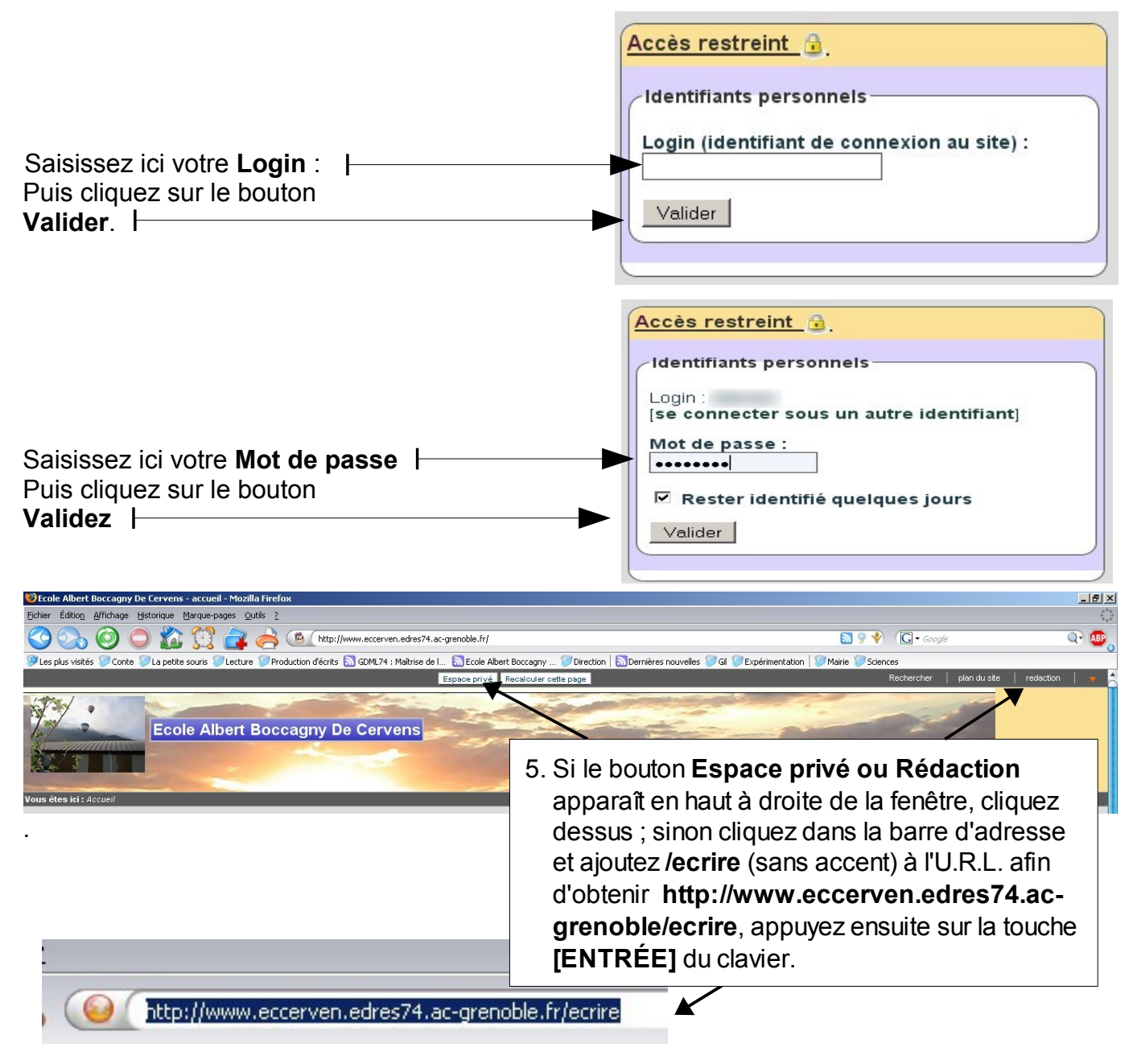

| La fenêtre de connexion va s'ouvrir                                                                           | Espace privé                                                          |  |  |  |  |
|----------------------------------------------------------------------------------------------------|-----------------------------------------------------------------------|--|--|--|--|
| 6. Saisissez ici votre Login :                                                                                | Identifiants personnels<br>Login (identifiant de connexion au site) : |  |  |  |  |
| 7. Puis cliquez sur le bouton<br>Valider.                                                                     |                                                                       |  |  |  |  |
| Espace privé         Identifiants personnels         Login :         [se connecter sous un autre identifiant] | tre mot de passe :                                                    |  |  |  |  |
| Mot de passe :<br>••••••<br>Rester identifié quelques jours<br>Valider<br>•                                   | Puis cliquez sur le bouton <b>Valider</b> .                           |  |  |  |  |

10. Vous voilà dans l'interface d'édition.

| 😻 [Ecole Albert Boccagny De Cervens] Votre espace privé -                                | Mozilla Firefox                  |                                   |                                       |                               |                       |  |
|------------------------------------------------------------------------------------------|----------------------------------|-----------------------------------|---------------------------------------|-------------------------------|-----------------------|--|
| Eichier Édition Affichage Historique Marque-pages Qutils ?                               |                                  |                                   |                                       |                               |                       |  |
| S 😪 Ø 🗢 🏠 😭 🚔                                                                            | http://www.eccerven.             | n.edres74.a grenoble.fr/ecrire/?t | oonjour=oui&bonjour=oui               |                               | 🔊 9 💞                 |  |
| 🤒 Les plus visités 🥥 Conte 🧊 La petite souris 🧊 Lecture 🧊 Pr                             | oduction d'écrits 🔝 GDML74 : N   | Maîtrise de I 🔝 Scole Albert Bo   | occagny 🤝 Direction   🔝 Dernières nou | velles 河 Gil 🤝 Expérimentatio | on   阿 Mairie 🤝 Scier |  |
|                                                                                          |                                  |                                   |                                       |                               |                       |  |
|                                                                                          | A suivre Edition                 | Forum Auteurs                     | Statistiques Configuration            | Aide                          | Visiter               |  |
|                                                                                          |                                  | Gil Thomas                        | abc 📅 😳 💭                             | français                      |                       |  |
| ! Pour quitter l'interface<br>éventuellement sur se                                      | d'édition, c<br><b>déconnect</b> | cliquez sur l<br>: <b>er</b> .    | e bouton 🚺,                           | puis                          | se déconnecter 7      |  |
| ! Attention, votre mot de passe doit rester confidentiel. Vous ne devez le communiquer à |                                  |                                   |                                       |                               |                       |  |

! Attention, votre mot de passe doit rester confidentiel. Vous ne devez le commun personne d'autre, ceci afin d'éviter qu'on usurpe votre identité.

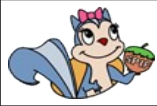

# COMMENT ÉCRIRE UN NOUVEL ARTICLE SUR LE SITE INTERNET DE L'ÉCOLE ?

- 1. Accèdez à F 2  $\mathbb{R}$ l'interface d'édition À suivre Édition Aide abc 🏤 🛞 🔽 avec votre « login » et votre mot de (1) RÉDACTEUR1 Vos articles en cours de rédaction passe. 3. Cliquez sur le nom Ecole Albert Boccagny De Cervens de la rubrique dans 2. Rendez-vous dans Écrire un nouvel article laquelle vous voulez la rubrique qui Tous vos articles 🛅 Brèves 🧳 insérer votre article. contiendra votre Vous pouvez activer un **cookie de** correspondance, ce qui vous permettra de passer facilement du site public au site privé. cookie de article. en cours de rédaction: 10
   publiés en ligne: 180 4. Sur le site. ▶ 10. Administration Informations destiner à tous les parents sur le fonctionnement de l'école les sages publics publiés en ligne: 19 70. Espace enseign Communication interne articles sont placés strateurs: 4 eurs: 11 rs: 6 90. Archives dans des rubriques, ions pour les parents int la vie de l'école au situées parfois elles aussi dans une Association des parents s communiquées par l'A.P.B autre rubrique. Voici un exemple d'arborescence : 🌱 60. La vie des élèves Exposition de sculptures 2 🕻 61. La classe de CP Un article Accès aux documents 2 0 ( Exercices de lecture et d'écriture 62. La classe de CE1-CE2 63. La classe des CE2-CM1 Une Emploi du temps 2008 / 2009 M rubrique 💷 🏠 Lectures individuelles Recueil de poésie et de chant
- **ORACINE DU SITE** 5. Le nom de la rubrique dans. laquelle vous vous trouvez QUE NUMÉRO : 53 60. La vie des élèves est affiché ici. Travaux d'élèves et des classes P en liane 38 61. La classe de CP
  Travaux des élèves de M. Descarrega 67. Les classes de découvertes
   Travaux réalisés par les élèves lors de
   leur classe de découverte Le compteur de visites défini pour les articles de cette rubrique 6. Vous pouvez revenir dans la «rubrique pa-rente» en 0 un compteur de visite st défini par défaut pour articles de cette rubrique 62. La classe de CE1-CE2 Travaux réalisés par la classe de cliquant ici. 68. La semaine thématique en collaboration avec la Bibliothèqu D municipale Travaux réalisés par les élèves durant une semaine de travail en collaboration avec la bibliothèque municipale. 7. Quand vous êtes dans Néanmoins, un compteur Neanmoins, un compteur spécifique pour tous les articles de ce site a été créé et sera affiché. Il utilise les statistiques gérées par SPIP et l'habillage suivant : ▶ 63. La classe des CE2-CM1 Travaux réalisés par la classe de Mme Aubert et de M. Thomas la bonne rubrique, cliquez sur 0 64. La classe des CM1-CM2 Travaux réalisés par la classe de M. André le bouton Écrire un nouvel 69. Coin lecture Travaux réalisés par les élèves de l'école pour présenter leur différentes lectures article. RACCOURCIS : ~ Tous vos articles Écrire un nouvel article Écrire une nouvelle brève
- 8. Passez à la fiche 4.

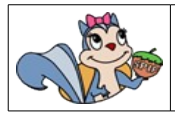

# COMMENT MODIFIER UN ARTICLE EN COURS DE RÉDACTION ?

- 1. Accèdez à l'interface d'édition avec votre « login » et votre mot de passe<sup>1</sup>.
- 2. Votre article est affiché dans la liste Vos articles en cours de rédaction. Cliquez alors sur son titre pour l'ouvrir.
  - Vous ne pouvez modifier que les articles en cours de rédaction.

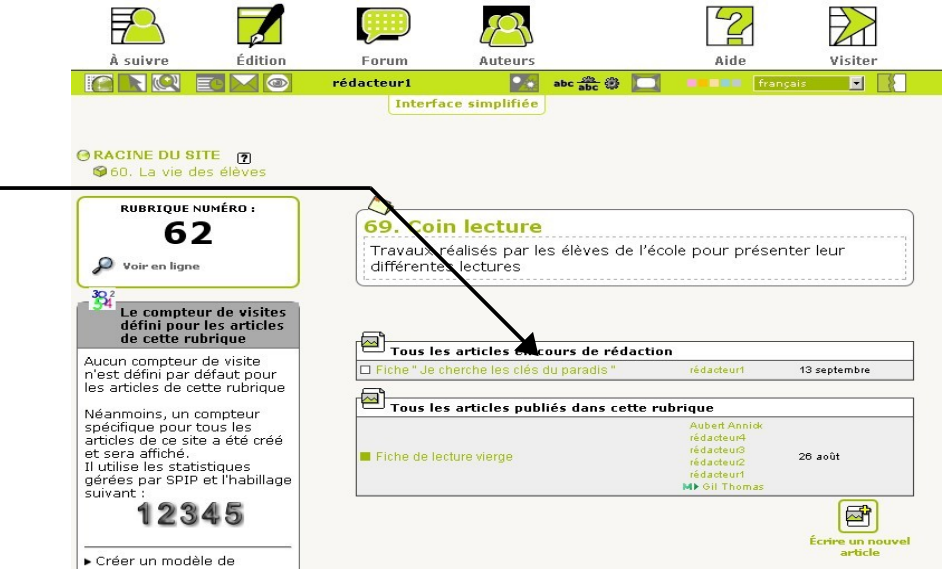

3. Votre article apparaît à l'écran...

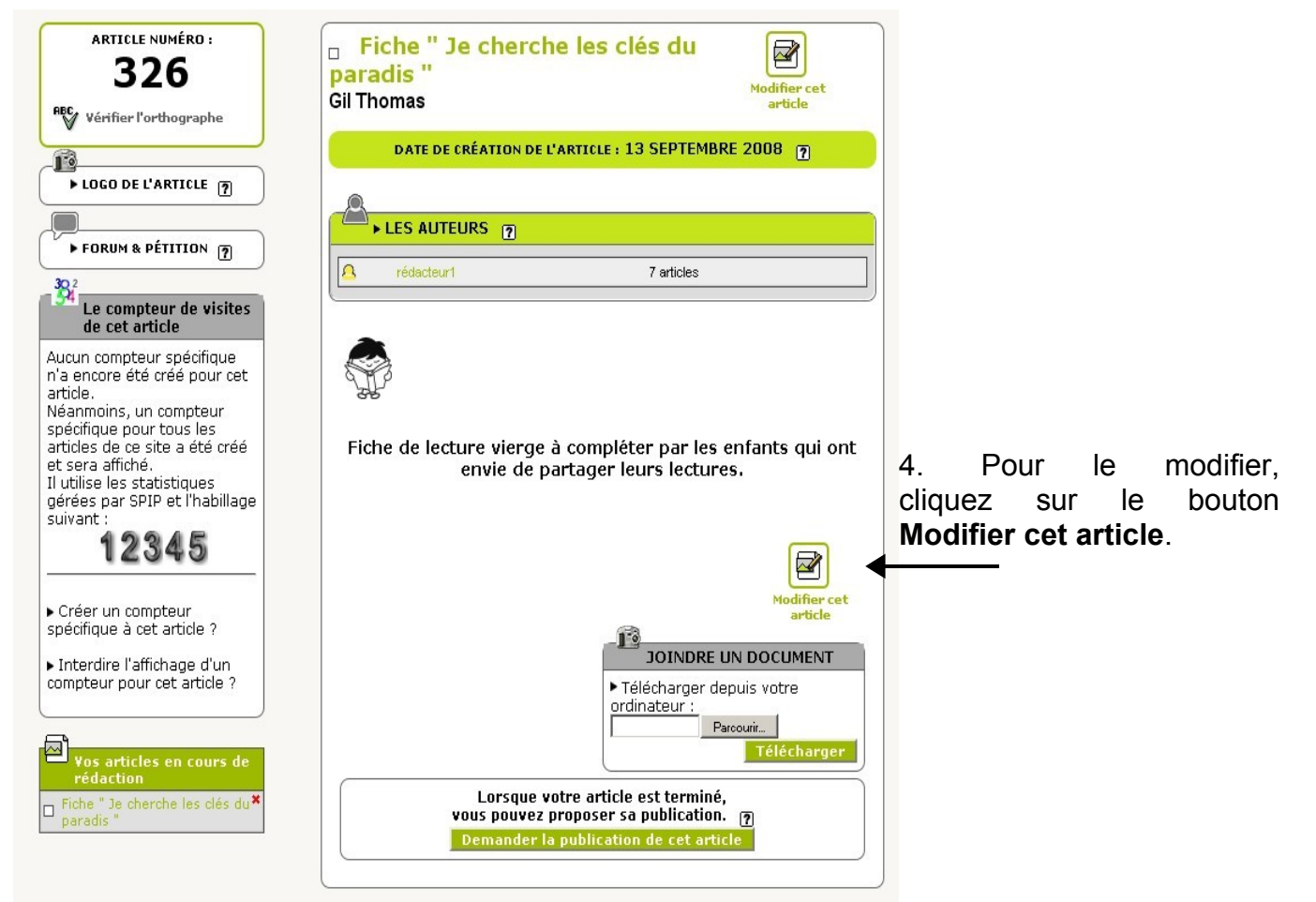

5. Passez à la fiche n°4.

<sup>1</sup> Voir la fiche 1

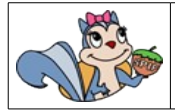

1. Ouvrez votre article<sup>2</sup> ou créez-en un nouveau<sup>3</sup>.

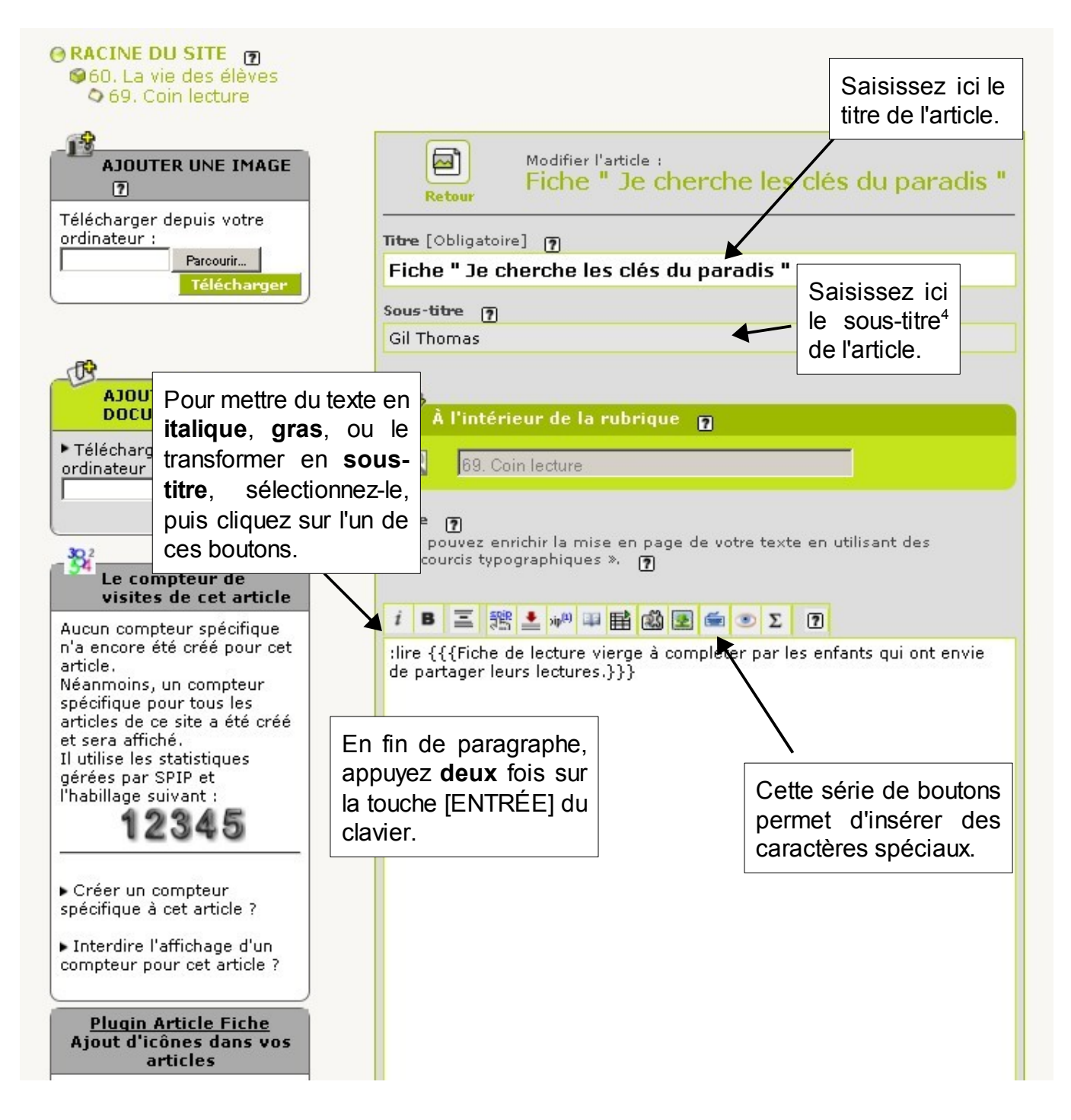

- 2. Cliquez régulièrement sur le bouton Enregistrer pour sauvegarder votre travail.
- 3. Il vous faudra ensuite ouvrir à nouveau l'article<sup>5</sup>.
- 4. Quand vous aurez terminé votre saisie, cliquez une dernière fois sur le bouton Valider. Cliquez ensuite sur le bouton Demander la publication de cet article pour que l'administrateur du site puisse le mettre en ligne<sup>6</sup>.
- 2 Voir la fiche 3.
- 3 Voir la fiche 2.
- 4 Le sous-titre est une indication dont le but est de nous donner l'auteur de l'article.
- 5 Voir l'étape n°3 de la fiche 3.
- 6 Voir la fiche 8.

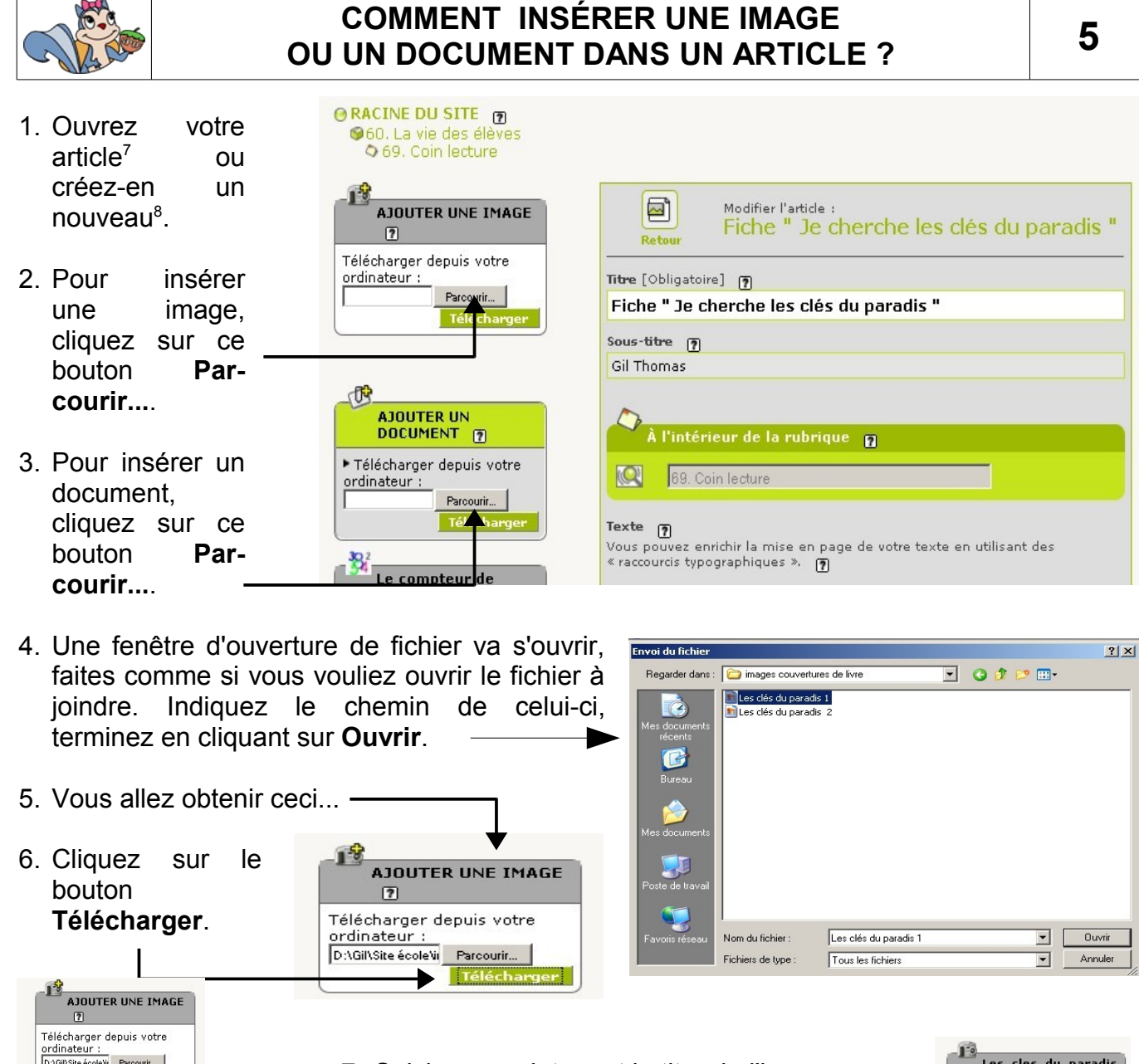

- 7. Saisissez maintenant le titre de l'image.
- 8. Cliquez ensuite sur Valider.
- 9. Cliquez dans le texte de votre article pour placer le point d'insertion à l'endroit où l'image devra s'afficher.
- 10.Vous n'avez plus qu'à insérer une de ces lignes de code dans le texte, en effectuant un double-clic dessus avec la souris : ———
  - « left » signifie « gauche ».
  - « center » signifie « centre ».
  - « right » signifie « droite ».

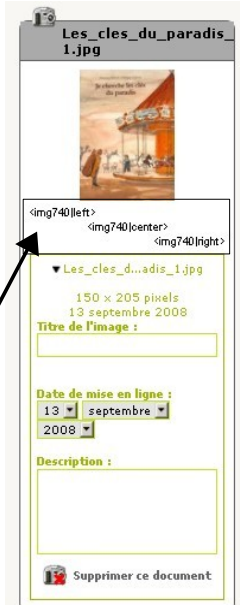

7 Voir la fiche 3.

👔 Supprimer ce document

cles\_du\_paradis

kimg740 |center

▼Les cles d…adis 1.jpc

150 × 205 pixels 13 septembre 200

13 • septembre • 2008 •

scription

img740|right

8 Voir la fiche 2.

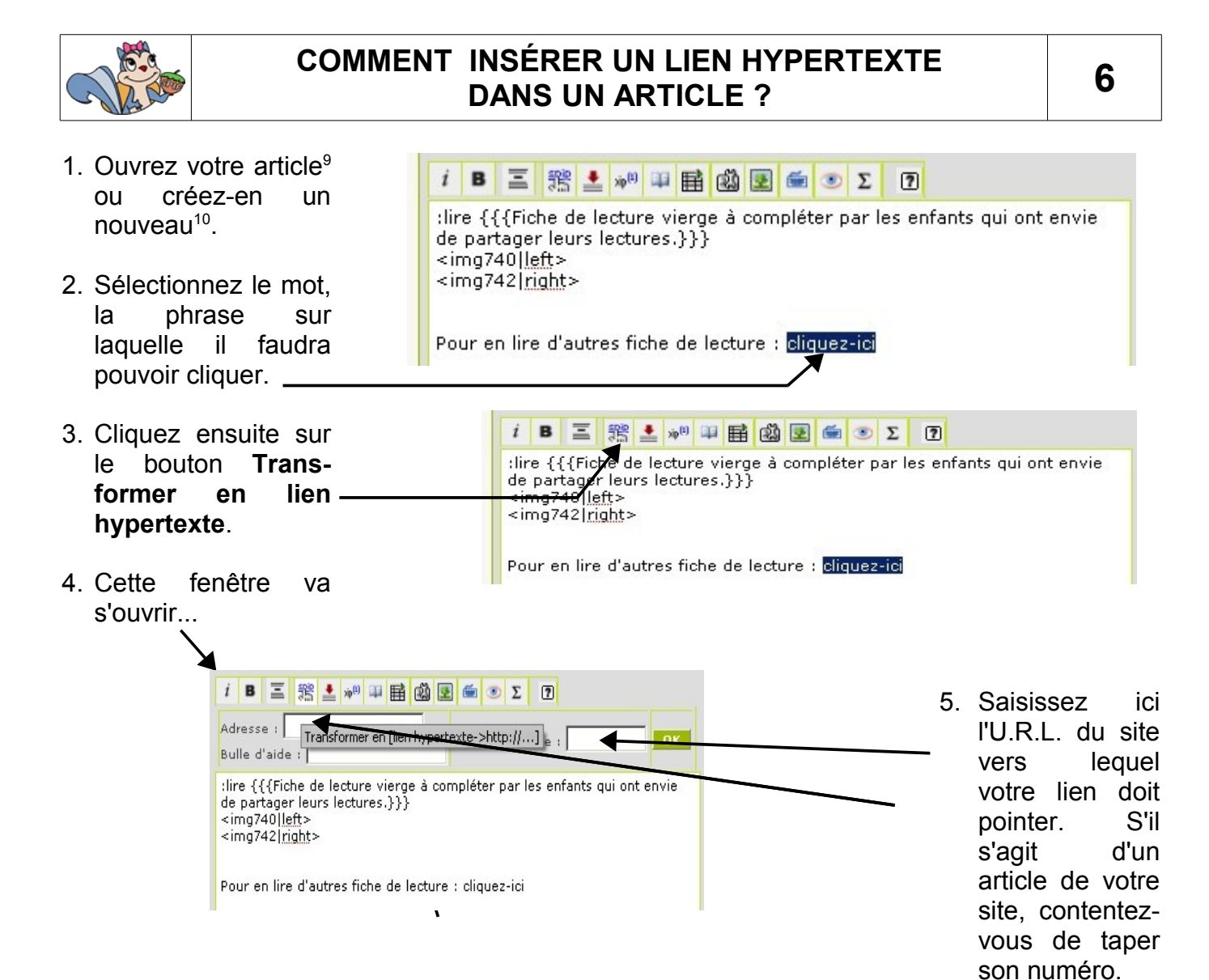

6. Cliquez ensuite sur le bouton **OK**.

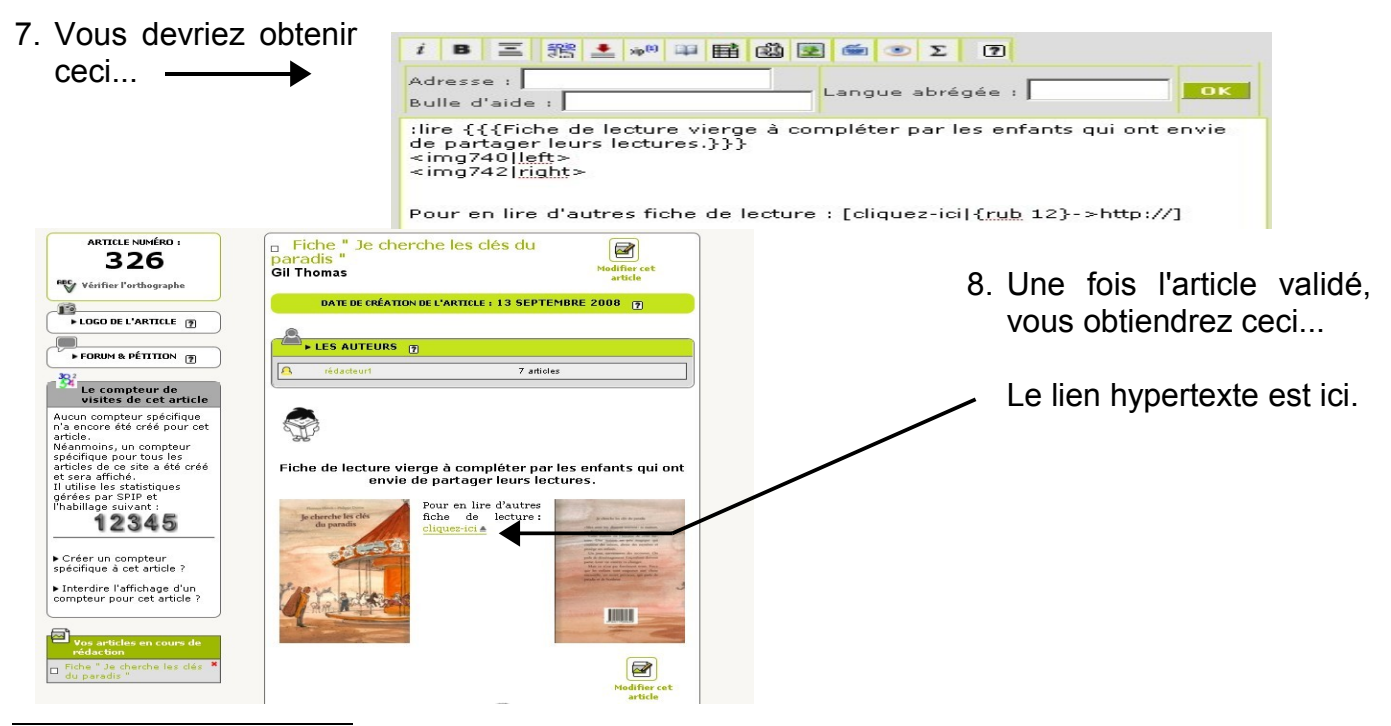

9 Voir la fiche 3.10 Voir la fiche 2.

|                         |                                                                                                    |                     |                               | C                      | СОМІ               | MENT                       | 11                | NSÉR                  | ER U                             | ΙΝ ΤΑ         | BLE                       | EAU ?                                       |                                                                  |                | 7              |
|-------------------------|----------------------------------------------------------------------------------------------------|---------------------|-------------------------------|------------------------|--------------------|----------------------------|-------------------|-----------------------|----------------------------------|---------------|---------------------------|---------------------------------------------|------------------------------------------------------------------|----------------|----------------|
| 1. Ouv<br>artio<br>un   | vrez<br>cle <sup>11</sup><br>nou\                                                                                                    | ou<br>/eau          | V<br>Créez<br><sup>12</sup> . | otre<br>z-en           |                    | i B<br>:lire {{<br>de part | E<br>{Fic<br>agen | he de le<br>fleurs la | *** III<br>Cture vie<br>ectures. | erge à c      | 💽 📾<br>:omplé<br>r/modifi | <b>Φ</b> Σ<br>ter par les<br>er (le sélecti | <ul> <li>enfants qui ont</li> <li>onner avant) un tal</li> </ul> | envie<br>oleau |                |
| 2. Clic<br>icôr         | quez       Sur       cet <img742 right>         ne         Pour en lire d'autres fiche de lecture : [cliquez-ici]{rub 12}-&gt;http://]</img742 right>                                                                                                    |                     |                               |                        |                    |                            |                   |                       |                                  |               |                           |                                             |                                                                  |                |                |
| 3 Ens                   | uite                                                                                                    | une                 | nouv                          | /elle                  | <b>Edite</b>       | ur de table - I            | Mozill            | a Firefox             |                                  |               |                           |                                             |                                                                  | _              |                |
| fenêtre                 | anto<br>a                                                                                                    | ano                 | appa                          | raît                   |                    | http://www.eci             | erven             | .edres74.ac-(         | prenoble.fr/ea                   | crire/?exec=t | ableau_ed                 | it                                          |                                                                  |                | <u> </u>       |
|                         |                                                                                                    |                     | appa                          | . c. c.                | Titre              | du tableau                 | Mor               | n Tableau de          | s personna                       | iges          |                           |                                             |                                                                  |                |                |
|                         |                                                                                                    |                     |                               |                        | Résur<br>tablea    | mé du au                   |                   |                       |                                  |               |                           |                                             |                                                                  |                |                |
| Rempl                   | lis le                                                                                                    | e titr              | e et                          | les                    | (acce              | şsíbilité)                 |                   |                       | <sup>9</sup> m ×                 |               | 2                         | n 🗙                                         | <sup>9</sup> m 🗙                                                 |                | 9 <sub>m</sub> |
| cellules de ton tableau |                                                                                                    |                     |                               |                        |                    |                            |                   | lenne                 |                                  |               |                           |                                             |                                                                  |                |                |
|                         |                                                                                                    |                     |                               |                        |                    |                            | × m <sup>2</sup>  | La vieil              | le dame                          | la            | grand-i                   | nère                                        | 1                                                                |                |                |
|                         |                                                                                                    |                     |                               |                        |                    |                            | 3***              |                       |                                  |               |                           |                                             |                                                                  |                |                |
| A la                    | fin                                                                                                    | clic                | uez                           | sur                    |                    |                            |                   | la premiè             | re ligne du                      | tableau ac    | cueille le                | s intitulés des                             | colonnes                                                         |                |                |
| enreai                  | nregistrer Enregistrer                                                                                                    |                     |                               |                        |                    |                            |                   |                       |                                  |               |                           |                                             |                                                                  |                |                |
| en eg                   | 00.01                                                                                                    |                     |                               |                        |                    |                            |                   |                       | -                                |               |                           |                                             |                                                                  |                |                |
|                         |                                                                                                    |                     | -                             |                        |                    |                            | -                 |                       |                                  |               |                           |                                             |                                                                  |                |                |
|                         | i                                                                                                    | в                   | Ξ                             | 75 🛓                   | xip <sup>(1)</sup> | 目目                         |                   | 1 💽                   | <b>6</b>                         | Σ             | ?                         |                                             |                                                                  |                |                |
|                         | ∶lir<br>de<br><ir< td=""><td>e {{<br/>par<br/>ng7-</td><td>{Fick<br/>tager<br/>40 le</td><td>he de<br/>·leurs<br/>ft&gt;</td><td>lectur<br/>lectu</td><td>res.}}</td><td>je<br/>}</td><td>à com</td><td>pléter</td><td>par l</td><td>es er</td><td>nfants q</td><td>ui ont envie</td><td>2</td><td></td></ir<> | e {{<br>par<br>ng7- | {Fick<br>tager<br>40 le       | he de<br>·leurs<br>ft> | lectur<br>lectu    | res.}}                     | je<br>}           | à com                 | pléter                           | par l         | es er                     | nfants q                                    | ui ont envie                                                     | 2              |                |

Pour en lire d'autres fiche de lecture : [cliquez-ici|{rub 12}->http://]

||Mon Tableau des personnages||| |maman|les <u>soeurs</u>|Le grand-père Etienne| |La vieille dame|la grand-mère||

3. Une fois l'article enregistré, vous obtiendrez ceci<sup>13</sup>.

<img742|right>

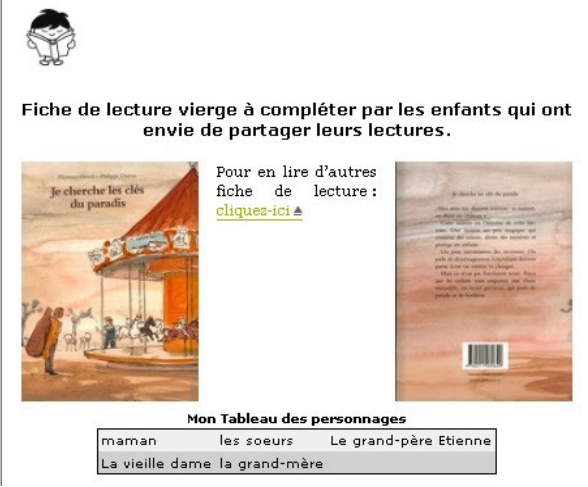

11 Voir la fiche 3.

<sup>12</sup> Voir la fiche 2.

<sup>13</sup> Selon la feuille de style utilisée par le site l'aspect peut être légèrement différent.

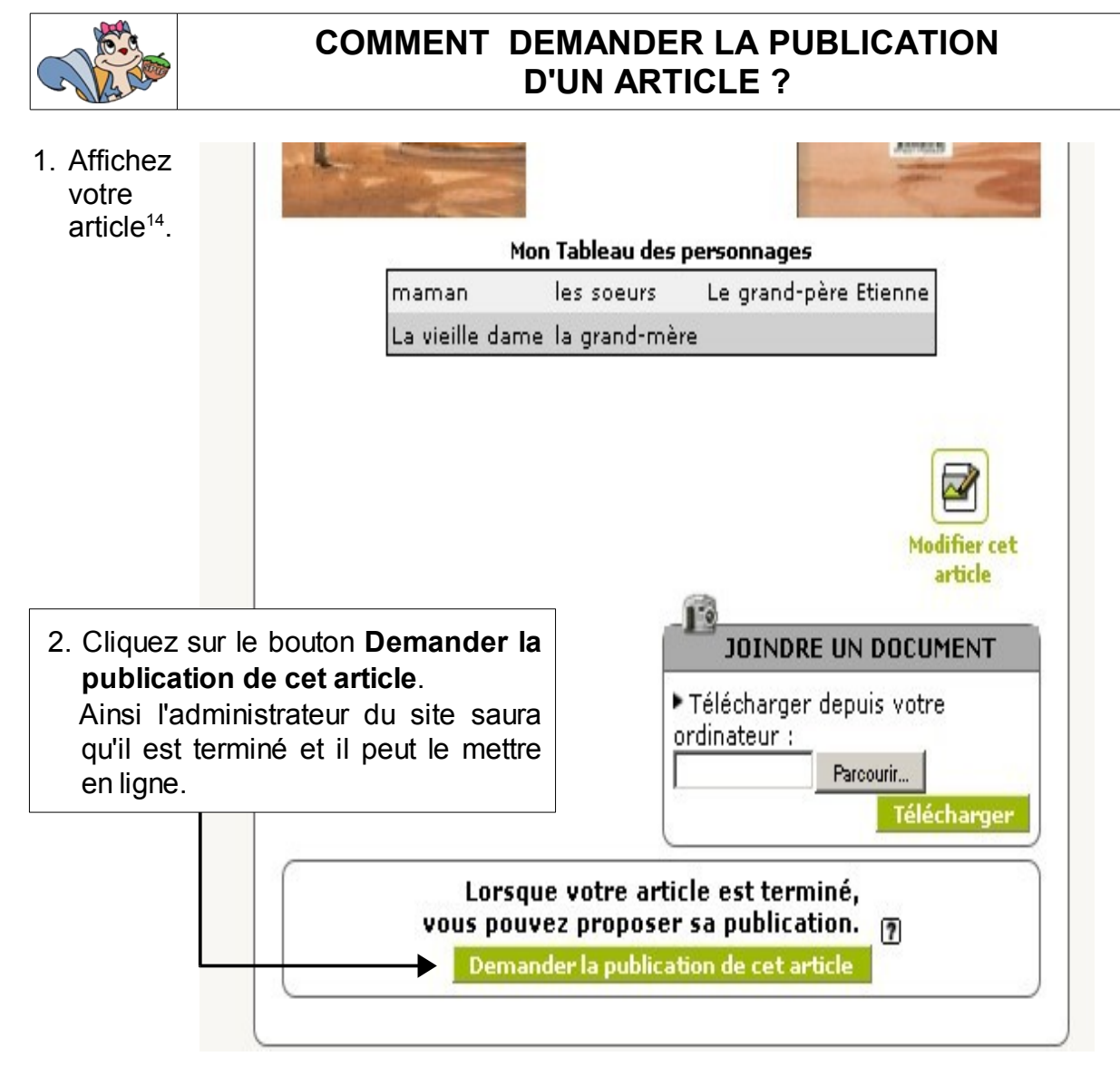

3. Vous pouvez maintenant quitter l'interface d'édition du site...

| À suivre                                               | Édition                                           | Forum          | Auteurs   |               | Aide    | Visiter                |
|--------------------------------------------------------|---------------------------------------------------|----------------|-----------|---------------|---------|------------------------|
|                                                        |                                                   | rédacteur 1    | abi       | - 🚓 🕲 🔽       | franç.  | ais 🔽 🚺                |
| e RACINE DU<br>60. La vie<br>69. Coin<br>ARTICLE<br>32 | SITE D<br>des élèves<br>lecture<br>6<br>thographe | Gil Thomas     | Je cherch | ne les clés d | du<br>™ | odifier cet<br>article |
| 4. cliquez sur l<br>sur <b>se déco</b>                 | e bouton                                          | puis, éventuel | lement,   |               | fra     | Se déconnecter ?       |

<sup>14</sup> Voir la fiche 3.

# QUELQUES ASTUCES

1. Insérer un espace insécable : Il peut arriver que lors de l'affichage d'un texte, certains caractères se retrouvent mal placés. Comme dans l'exemple ci-contre.

La solution : insérer un espace insécable<sup>15</sup> qui « collera » le mot où le caractère à celui auquel il est lié.

Dans notre exemple, on saisira « d'un espace; mais... », et on obtiendra alors ceci.

# 2. Aller à la ligne sans insérer de ligne vide :

Si on appuie sur [Entrée], on se retrouve avec un ligne vide, ce qui peut poser problème par exemple dans un tableau.

La solution : insérer le code HTML <br> pour séparer les lignes. Exemple : « Première ligne **<br>**Seconde ligne » donnera ceci...

Première ligne Seconde ligne

Le point virgule doit être

; mais il risque de se

de ligne.

suivi et précédé d'un espace

retrouver parfois en début

Le point virgule doit être

espace; mais il risque...

suivi et précédé d'un

# 3. Corriger le bogue d'affichage des images :

*Il peut arriver que l'affichage des images ou des fichiers joints ne soit pas satisfaisant au niveau de l'alignement.* 

La solution : là-aussi utiliser le code HTML.

Remplacez le code d'origine **<img12|center>** par **<center><doc12></center>** pour aligner au centre.

Vous pouvez utiliser également **<right>** et **</right>** pour aligner à droite.

# 4. Mettre du texte placé hors du corps de l'article en italique :

On peut avoir besoin de mettre en italique les commentaires d'une image, d'un fichier joint ou du chapeau....

La solution : utiliser les codes HTML <i> et </i>

Exemple : « Ceci **<i>**est**</i>** un essai; » affichera Ceci *est* un essai.

# 5. Mettre du texte placé hors du corps de l'article en gras :

On peut avoir besoin de mettre en gras les commentaires d'une image, d'un fichier joint ou du chapeau....

La solution : utiliser les codes HTML  $\langle b \rangle$  et  $\langle b \rangle^{17}$ .

Exemple : « Ceci **<b>**est**</b>** un essai; » affichera Ceci **est** un essai.

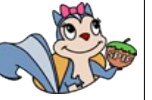

<sup>17 &</sup>lt;b> signifie *bold* en Anglais.